# 台師大TEEMI說寫能力測驗系統教學

● 常用公告

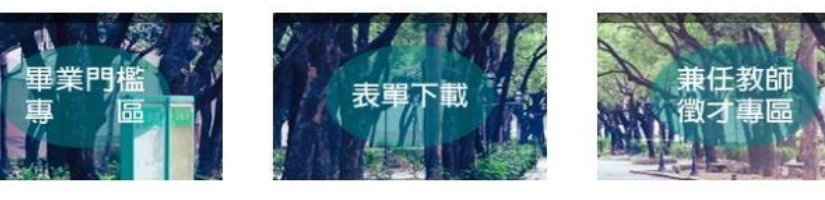

最新消息 畢業門檻 多益/自學 活動/開班 校外活動

| 2023-11-09 【講座】敬邀參加「結合智慧科技提升英語教學生產力」線上講座

2023-09-01 【重要】112-1日間部一年級「基礎學術英文」、二年級「專業領域英文」課程通知

2023-11-03 廣戰多益第三梯次錄取名單&上課時間異動通知

| 2023-10-30 112-1第一次多益模擬測驗獎勵名單

100

2023-10-25 大武山學院「英文蓋厲害」集點活動換好禮~

| 2023-10-19 【公告】112-1提升英文能力口說課程上課地點

2023-09-27 【公告】112學年度大武山學院共同教育中心英文閱讀心得徵文比賽

2023-10-18 【畢業門檻】112年11月13日112-1第2次英文門檻校内英檢考試名單

2023-10-18 【公告】10/18(三)朱曉薇老師「教育英文」因故調整課程·擇期補課

2023-10-11 112-1「看電影,學英文」觀後口說,書寫心得比賽

↓ 2023-10-12 【公告】賀本中心柯偉丞老師指導劉科頡、施亭瑜、鄭伊辰參加聯合國永續發展目標(SDGs)青年...

2023-09-26 【畢業門檻】112年11月13日112--1第二次英文門檻校內英檢考試

| 2023-05-18 【公告】112-1適應體育加選申請

| 2023-09-13 【畢業門檻】112-1畢業門檻審核日程表

| 2023-09-15 ) 實戰多益第一梯次錄取名單

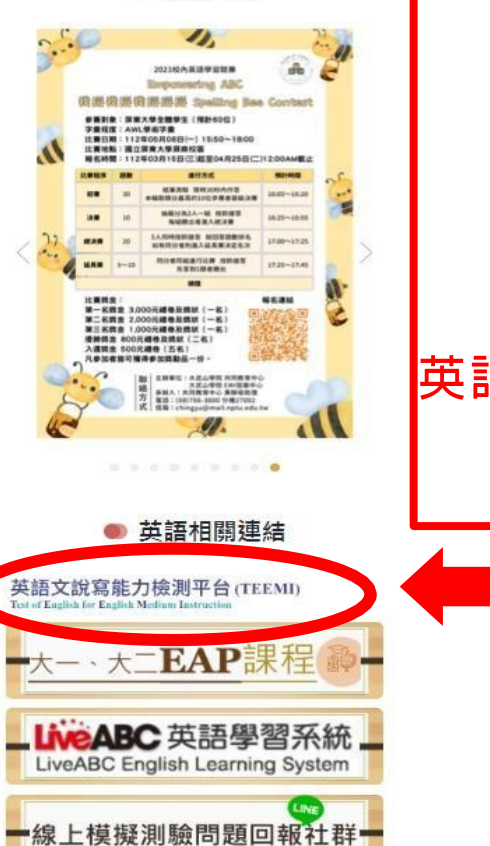

💿 活動宣傳

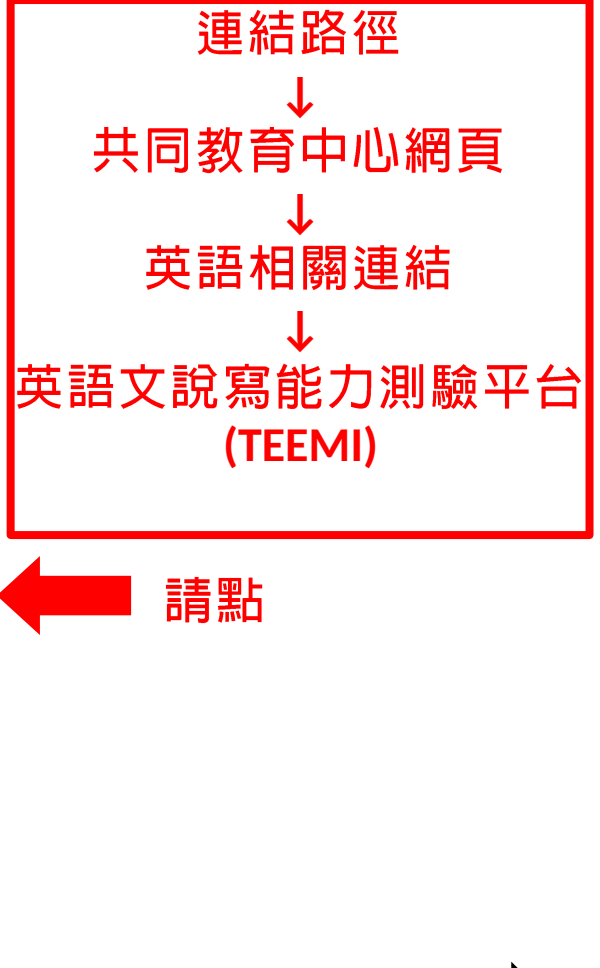

活動花絮

Learning Never End

More.,

UN

More...

英語文說寫能力檢測平台(TEEMI) Test of English for English Medium Instruction

# EMI課程,你真的準備好了嗎? 現在就來評量看看吧!

|                        | 登入            |      |
|------------------------|---------------|------|
| 號                      |               |      |
| <u><sup>ഊ</sup>號@s</u> | tmail.nptu.ed | u.tw |
| 碼                      |               |      |
| <u>學號</u>              |               | ହ    |
|                        | 惑る            |      |

首頁

註冊

● 繁體中文 -

# 登入帳號請輸入學校信箱: <u>學號@stmail.nptu.edu.tw</u> 密碼:請輸入學號(大小寫皆可)

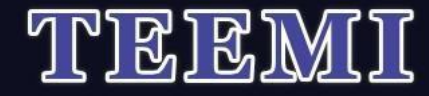

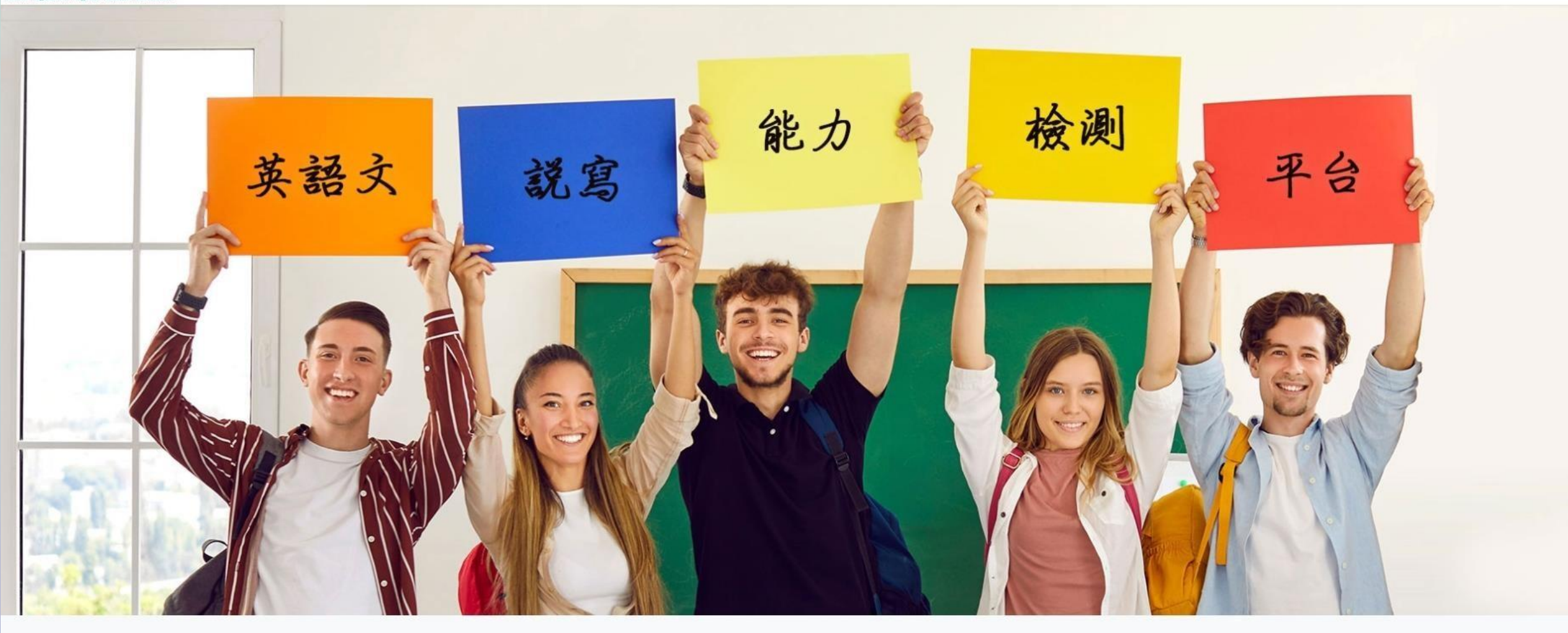

請選擇系統

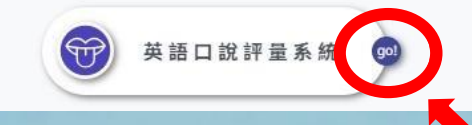

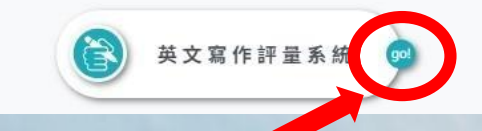

## 有口說及寫作2種測驗,點選"GO"進入

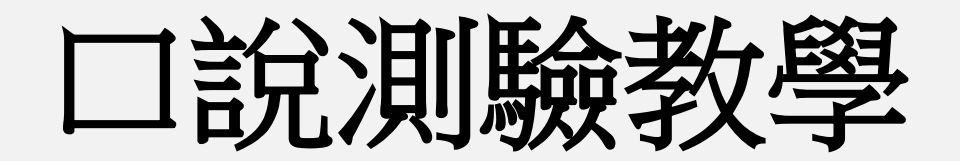

英語文說寫能力檢測平台(TEEMI) Test of English for English Medium Instruction

英語口說評量系統

題型選擇

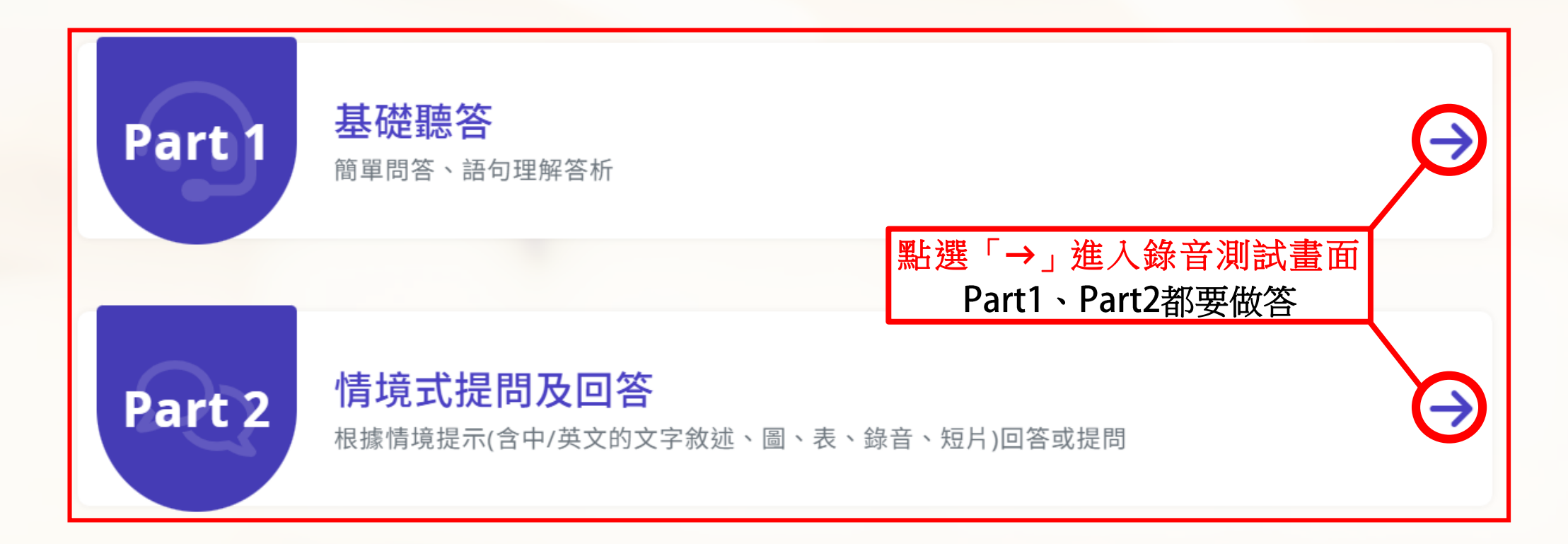

| 口說 | 英語文說寫能力檢測平台(TEEMI)<br>Test of English for English Medium Instruction | 英語口說評量系統      | č   |
|----|----------------------------------------------------------------------|---------------|-----|
|    | Part 1<br>基礎聽答<br>簡單問答、語句理解答析                                        |               |     |
|    |                                                                      | 已完成題組,作答紀錄及回饋 |     |
|    | (                                                                    | 未完成題目,繼續作答    | 144 |
|    |                                                                      | 進行新測驗         |     |
|    |                                                                      | 點選"進行新測驗"     |     |
|    |                                                                      | 題型選擇          |     |

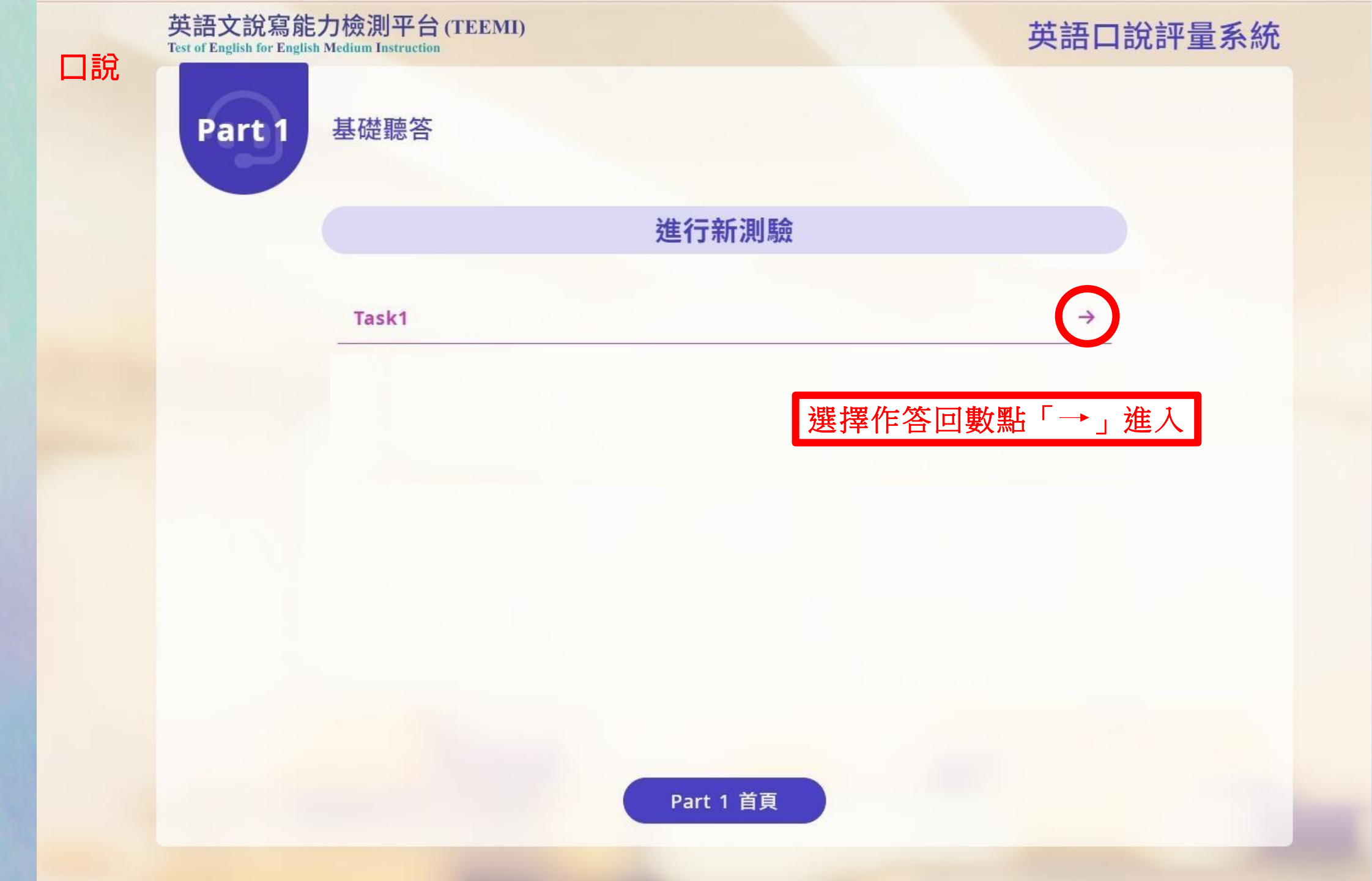

口說

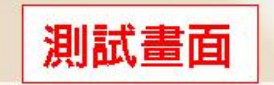

## 英語口說評量系統

### A

進入測驗之前,請先確認您在安靜的空間操作。

為了測試設備錄音品質,請按下方[↓錄製檔案]按鍵並唸「I'm taking a speaking test.」

在本測驗中,當按下錄製檔案,會開始倒數計時且無法中斷。

錄製時,請大聲的說出您的答案。

錄製完請按[▶播放錄音]檔案聆聽您剛才的錄音,請您確認錄音檔有足夠音量後,方可按下[→進入測驗]。

※請確認錄音權限。(請到[設定]進行相關設定,設定>隱私權>麥克風)。

#### ※若想重新測試,請按[錄製檔案]重新錄製

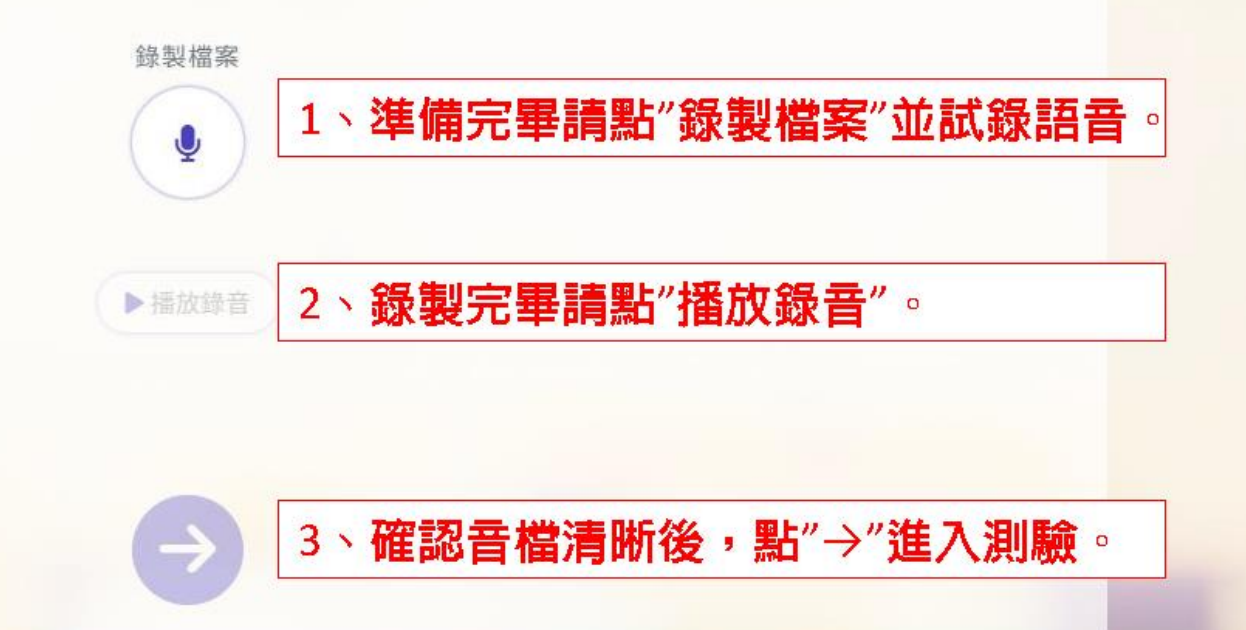

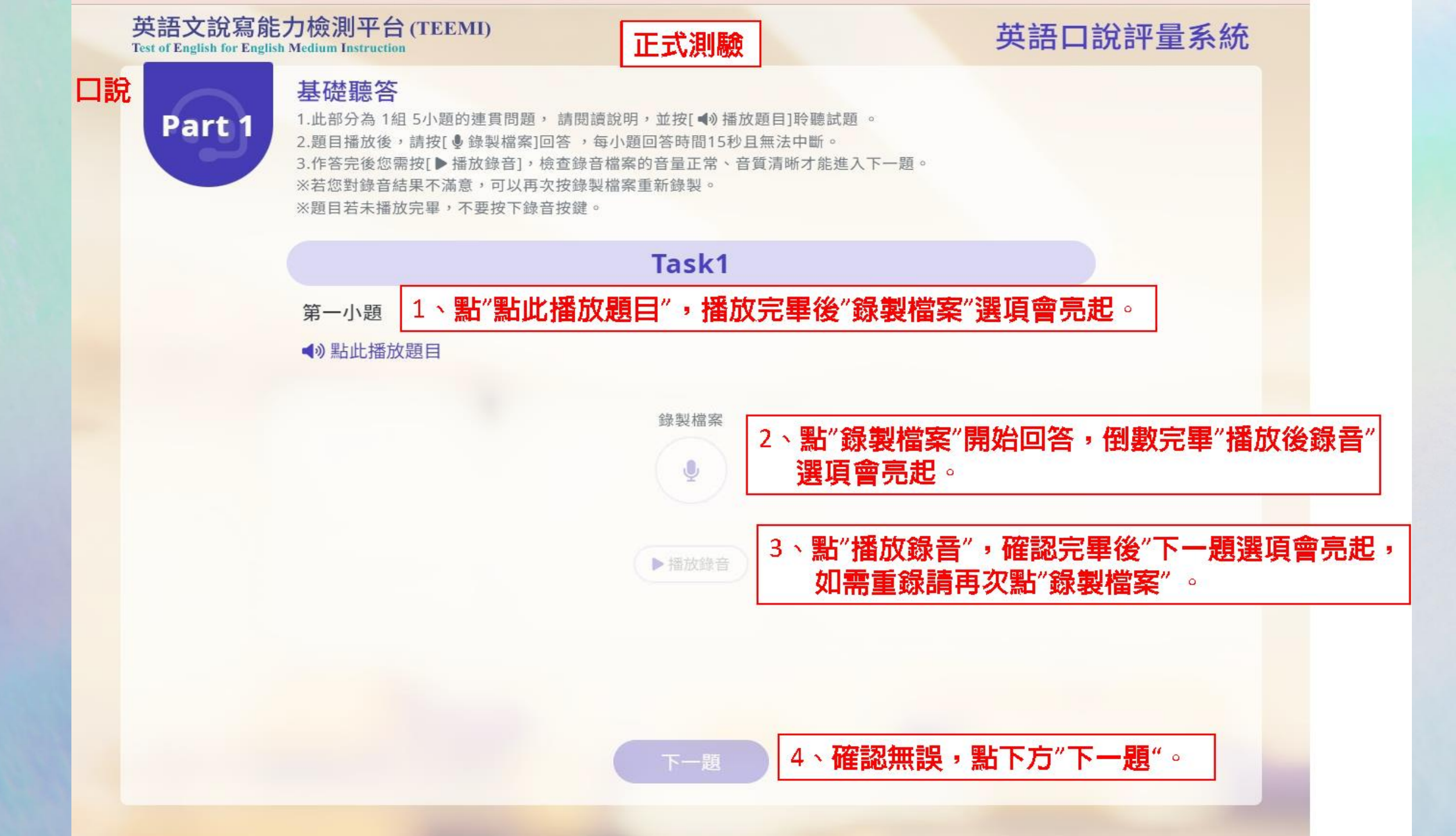

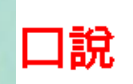

1.此部分為 1組 5小題的連貫問題,請閱讀說明,並按[◀)播放題目]聆聽試題。
2.題目播放後,請按[●錄製檔案]回答,每小題回答時間15秒且無法中斷。

#### Task1 紀錄及回饋

Part 1

| ●整體      |
|----------|
| llm Ab = |

#### ●整體表現

你的表現未達到EMI課程英語口說A2等級,請再繼續加油。

●內容 內容過少或零碎,難以理解。

...

| ●音韻        |   |
|------------|---|
| 幾乎未作答或難以理解 | ٥ |

●詞語

字詞零碎無從判斷或難以理解。

測驗完畢會出現紀錄及回饋 同學可以了解自己的程度

以往紀錄及回饋

Part 1 首頁

請協助提醒口說有Part2也要做答!!

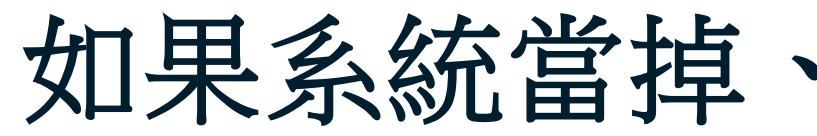

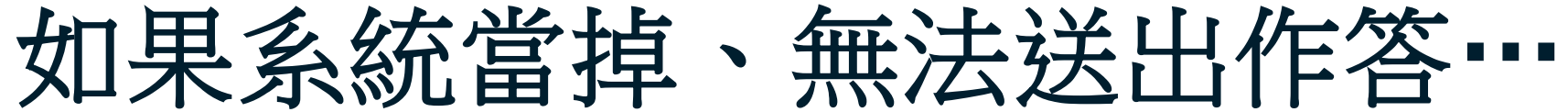

| 英語文說寫能力檢測平台(TEEMI)<br>Test of English for English Medium Instruction |               | 英語口說評量系統                        |
|----------------------------------------------------------------------|---------------|---------------------------------|
| Part 1 基礎聽答<br><sup>簡單問答、語句理解答析</sup>                                |               |                                 |
|                                                                      |               | 請重新登入系統,進入題目後選擇<br>「未完成題目,繼續作答」 |
|                                                                      | 已完成題組,作答紀錄及回饋 |                                 |
|                                                                      | 未完成題目,繼續作答    |                                 |
|                                                                      | 進行新測驗         |                                 |
|                                                                      | 題型選擇          |                                 |

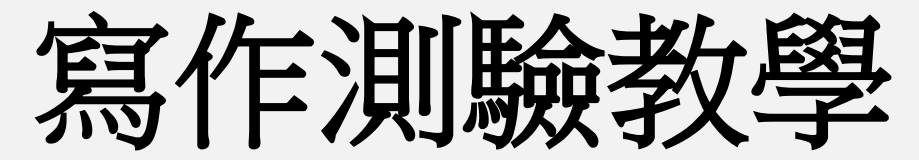

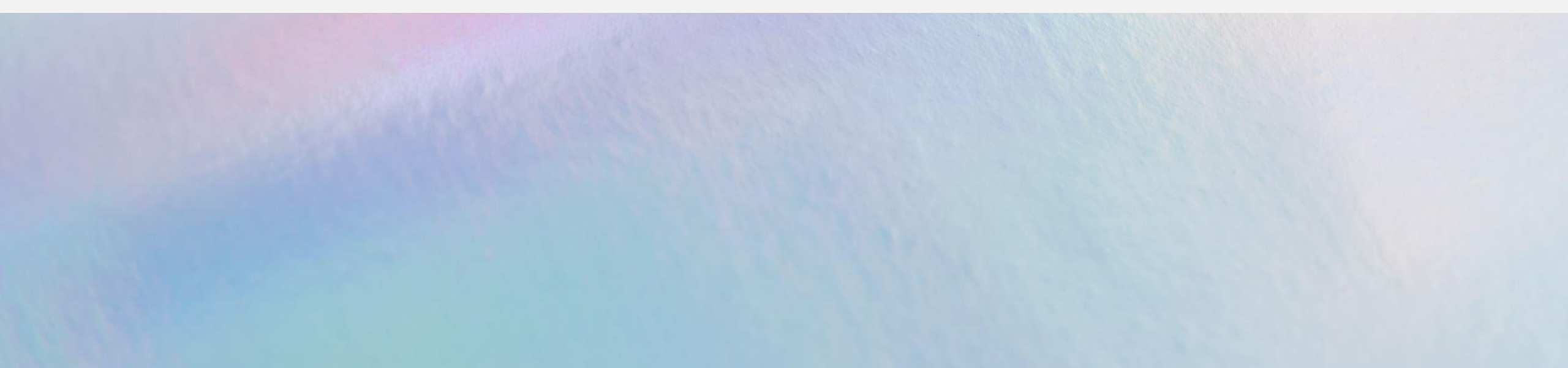

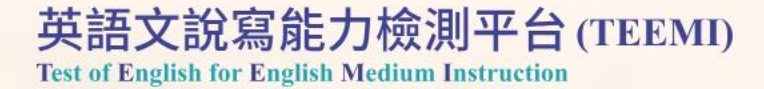

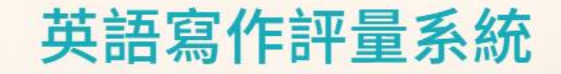

題型選擇

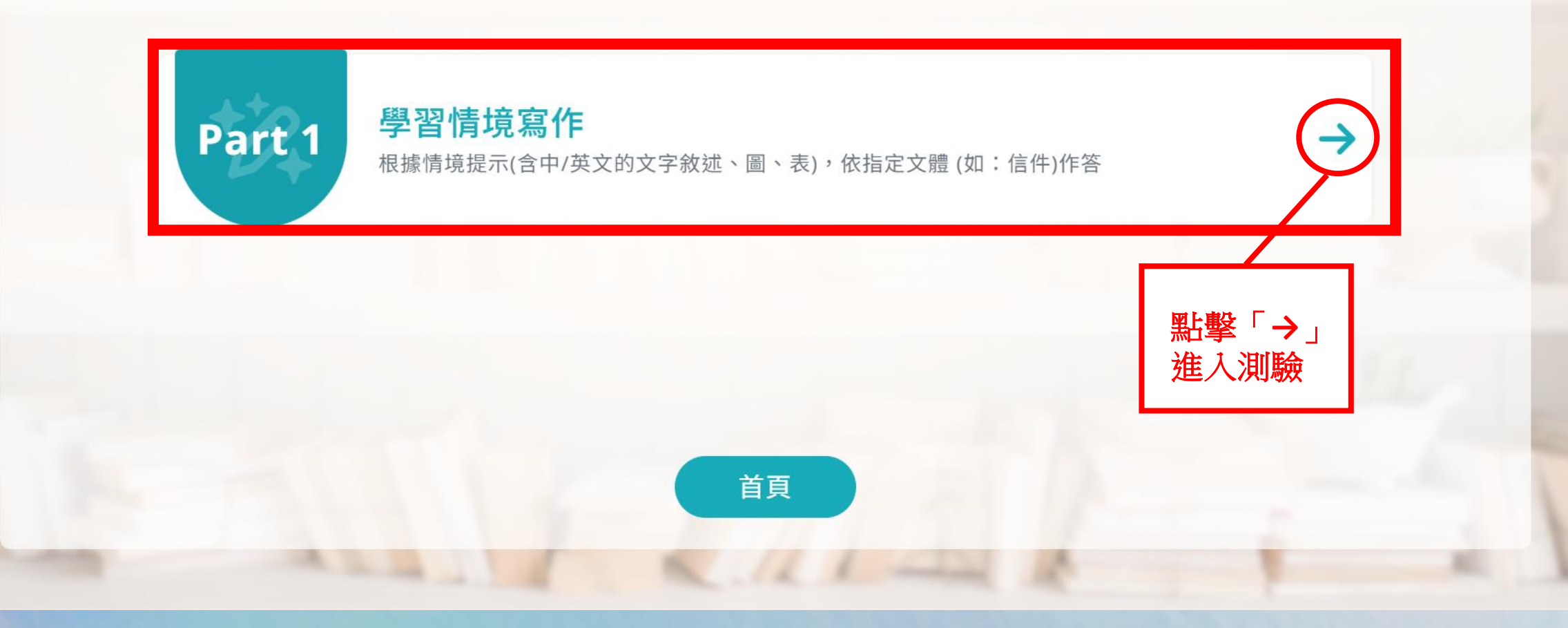

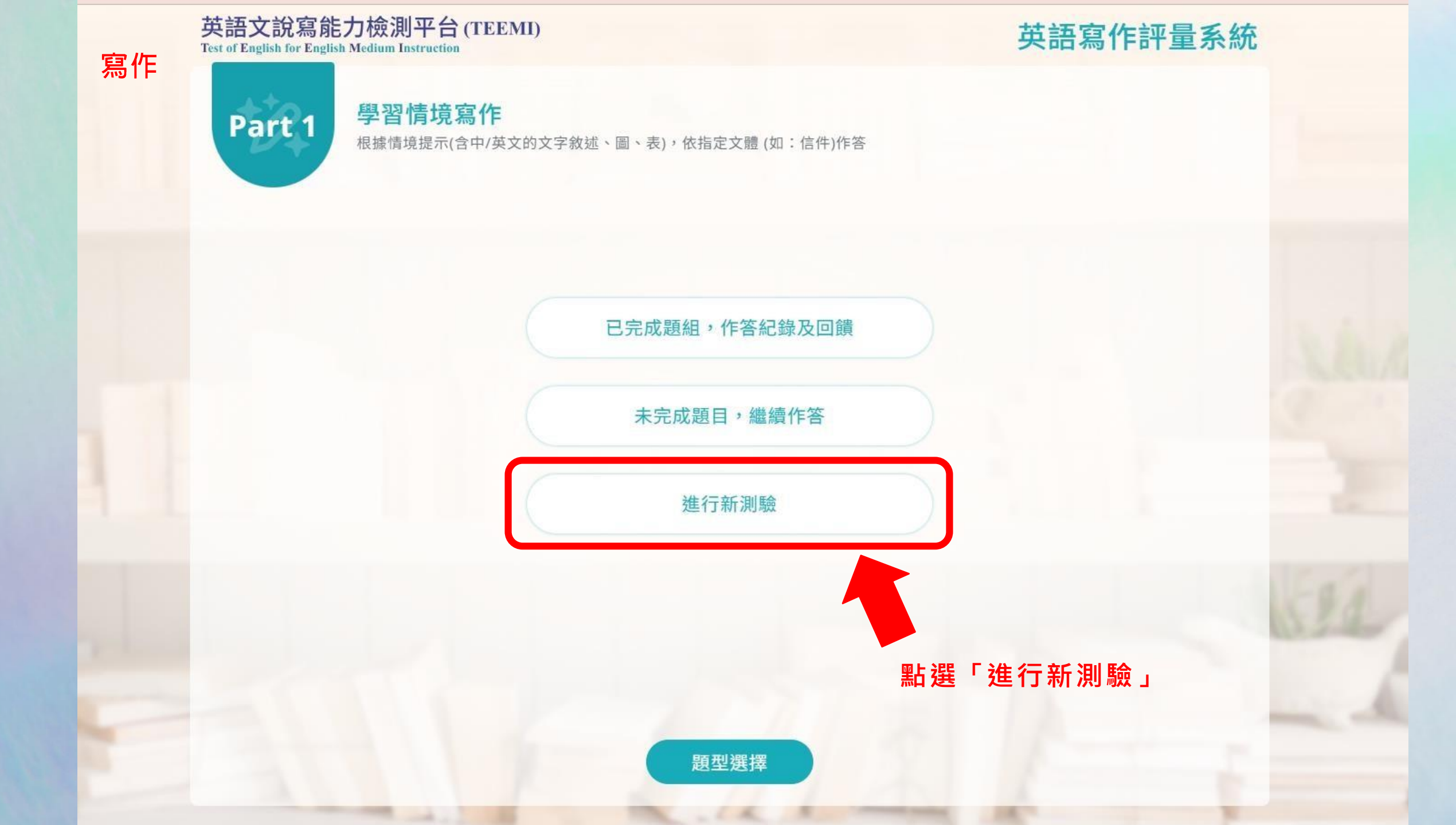

英語寫作評量系統

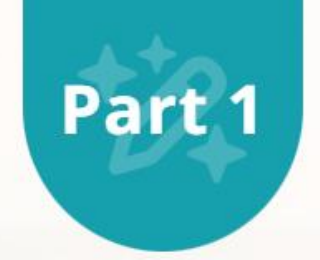

# 學習情境寫作

根據情境提示(含中/英文的文字敘述、圖、表),依指定文體 (如:信件)作答

進行新測驗

Part 1 首頁

Task 1 :A02

 $\bigcirc$ 

選擇作答回數點「→」進入

#### 學習情境寫作

Part 1

根據情境提示(含中/英文的文字敘述、圖、表),依指定文體(如:信件)作答

#### Task 1

#### 情境說明

你系上課程規定A、B兩課程是必修課;A課程(大三上)是B課程(大四下)的先修課(prerequisite course)。你 現在即將升上大四,你大三時出國當交換生,而沒有修A課程。你原先打算回國後,在大四上修A,大四下修 B,這樣就可以順利畢業。不過,A課程今年學生爆滿,線上選課時你沒有登記到該門課,而且已知道有很多 學生都想跟老師要授權碼(authorization code),才能加選此門課程,你很擔心第一天上課時會拿不到授權 碼,這樣就必須延畢。

#### 寫作任務

請依據上述情境,寫一封約200字的信件給A課程的授課教師Professor Smith,告知你的困境,想辦法在眾 多與你相同條件的同學之中脫穎而出,成功說服教授給你授權碼。

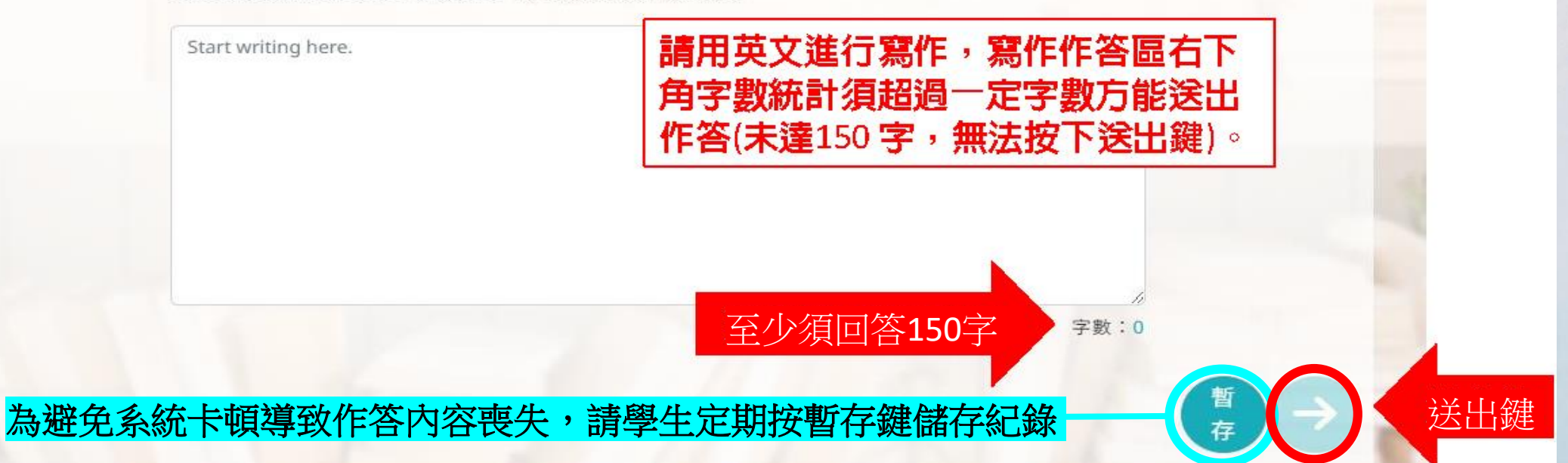

| E語文說寫能力檢測平台(TEEMI)<br>LofEnglish for Reglish Mediana Instruction |       | 英語寫作評量系統    |
|------------------------------------------------------------------|-------|-------------|
|                                                                  | 紀錄及回饋 |             |
| Task 1                                                           |       | ~           |
| •整體表現                                                            |       |             |
|                                                                  |       |             |
| ■ • 內容                                                           |       |             |
|                                                                  |       |             |
|                                                                  |       |             |
|                                                                  |       |             |
| •文法、句構                                                           |       |             |
|                                                                  |       | 測驗完畢會出現紀錄及回 |
| •字彙、拼字<br>•••                                                    |       | 四学可以了辨自己的性  |

寫作

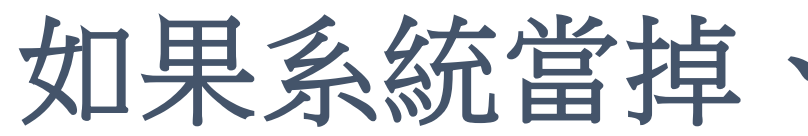

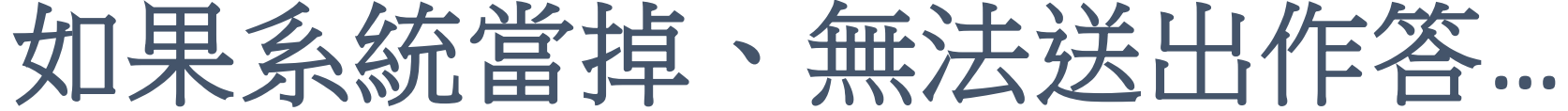

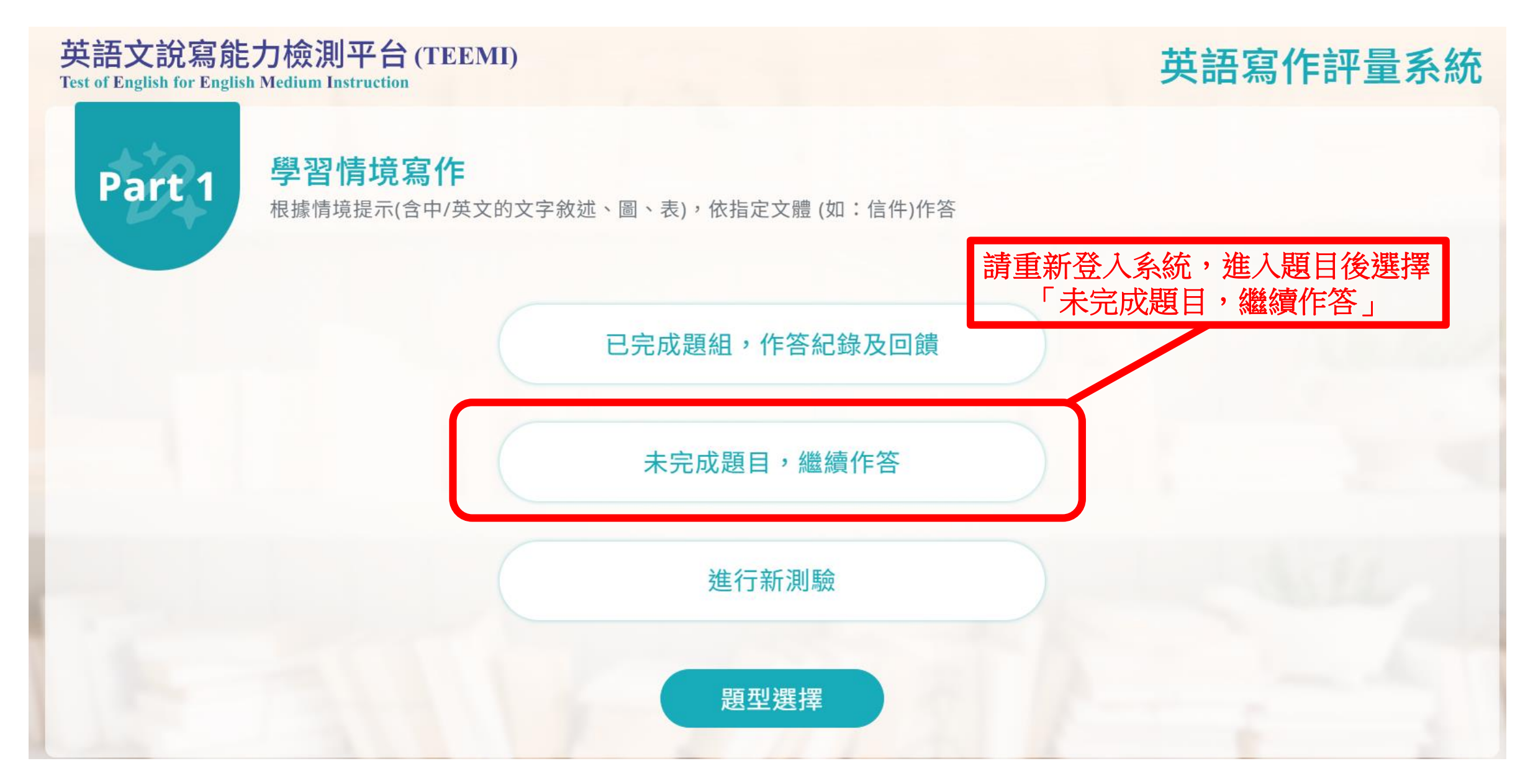

# 若學生口說、寫作皆作答完畢,請協助提醒學生務必再次確認網站已有成績

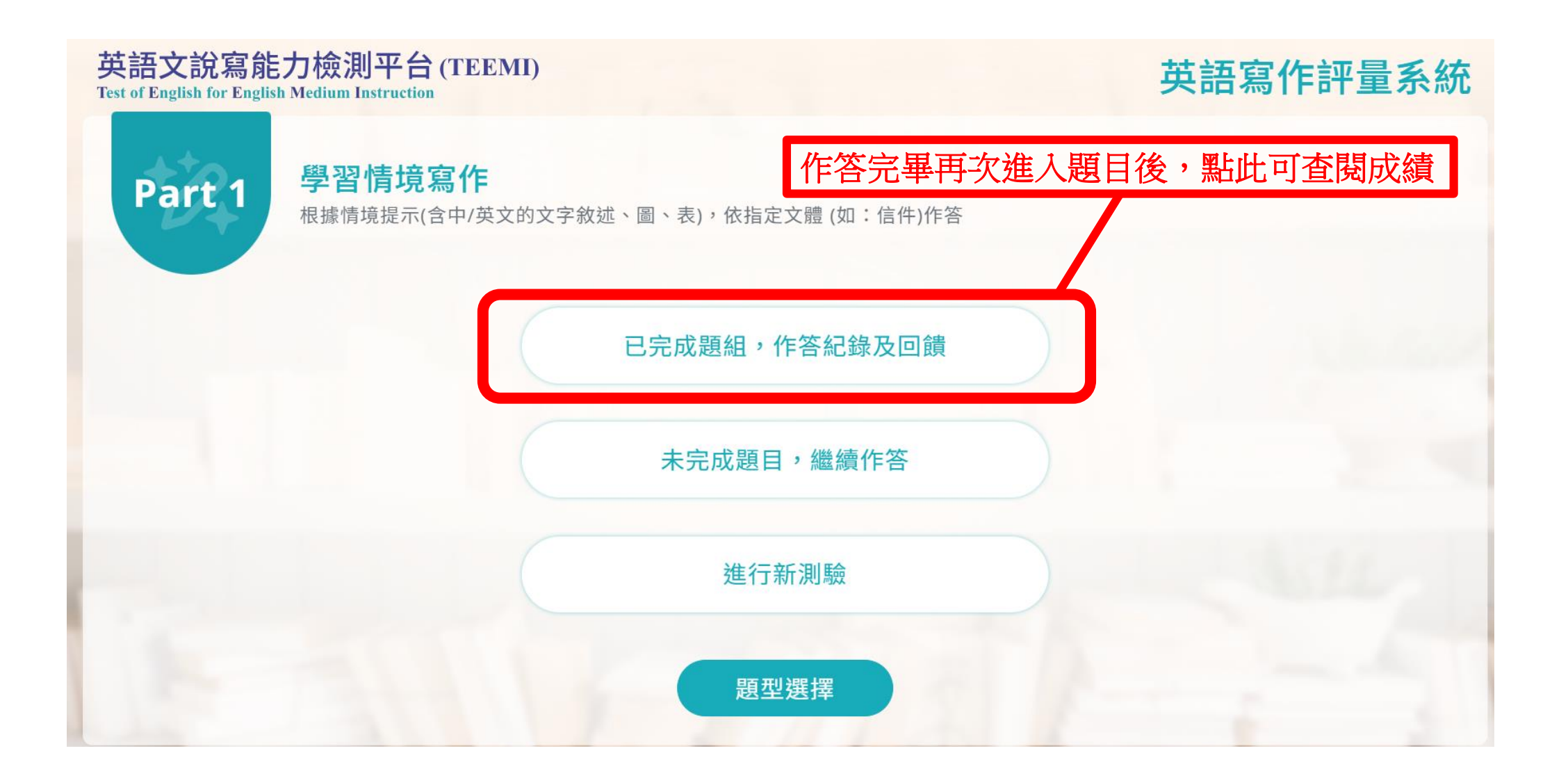